# Finne maritime tjenester og navigere til dem

Slik finner og navigerer du til en maritim tjeneste fra din gjeldende posisjon:

- 1. Fra skjermbildet Hjem trykker du på Hvor skal du? > Offshore-tjenester.
- 2. Trykk på kategorien av maritime tjenester du vil navigere til. Kartplotteren viser en liste over de nærmeste 50 posisjonene og avstanden og peilingen til hver posisjon.
- 3. Trykk på den maritime tjenesten du vil navigere til. Det vises et skjermbilde med informasjon om den maritime tienesten du valgte.
- 4. Trykk på Naviger til > Gå til for å navigere direkte til posisjonen. (Eller trykk på Rute til for å opprette en spesifikk rute til posisjonen.)
- 5. Følg den fargede linjen på skjermen til bestemmelsesstedet.

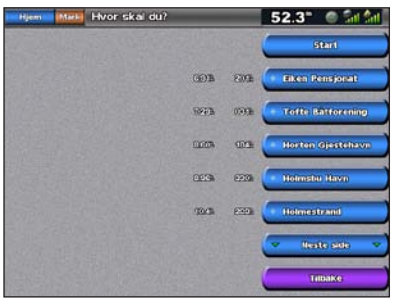

Liste over maritime tjenester

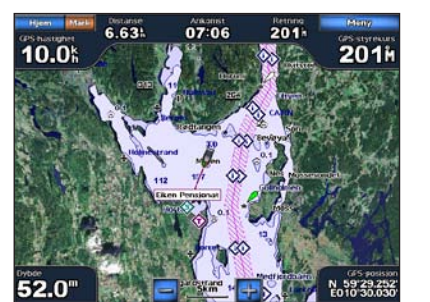

Gå til bestemmelsessted

# Merke et veipunkt

Slik merker du din gjeldende posisjon som et veipunkt:

- 1. Trykk på Merk fra et hvilket som helst skjermbilde.
- 2. Trykk på Rediger for å legge inn et spesifikt navn, symbol, vanndybde, vanntemperatur eller legge til en kommentar.

### Slik oppretter du et nytt veipunkt:

- 1. Fra skjermbildet Hjem trykker du på Kart > Navigasjonskart.
- 2. Trykk på posisjonen du vil angi som et veipunkt.
- 3. Trykk på Opprett veipunkt.

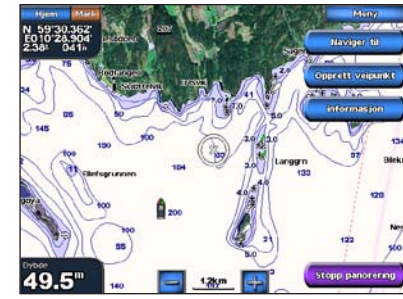

Navigasjonskart

# Navigere til et bestemmelsessted på kartet

- Slik navigerer du til et bestemmelsessted på kartet:
- 1. Fra skjermbildet Hjem trykker du på Kart > Navigasjonskart.
- 2. Trykk på punktet på kartet du vil navigere til. En markør ((2)) markerer punktet.
- Trykk på Naviger til.
- 4. Velg Gå til for å navigere direkte til posisjonen.
- 5. Følg linjen på navigasjonskartet til bestemmelsesstedet.

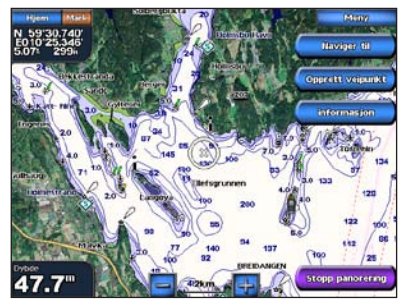

Navigasjonskart

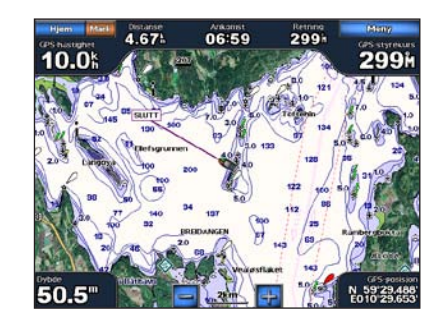

Gå til bestemmelsessted

# Redigere eller slette et veipunkt

### Slik redigerer du et veipunkt:

- 1. Fra skjermbildet Hjem trykker du på Kart > Navigasjonskart.
- 2. Trykk på veipunktet på navigasjonskartet.
- 3. Trykk på knappen for det veipunktet du vil redigere.
- 4. Trykk på Rediger.
- 5. Trykk på veipunktattributtet du vil endre (Navn, Symbol, Dybde, Vanntemp eller Kommentar).

### Slik sletter du et veipunkt:

- 1. Fra skjermbildet Hjem trykker du på Informasjon > Brukerdata > Veipunkter.
- 2. Trykk på veipunktet du vil slette.
- 3. Trykk på Se på > Slett.

# GPSMAP<sup>®</sup> 5000-serien hurtigveiledning

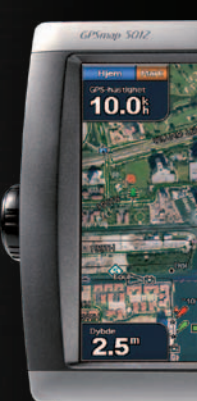

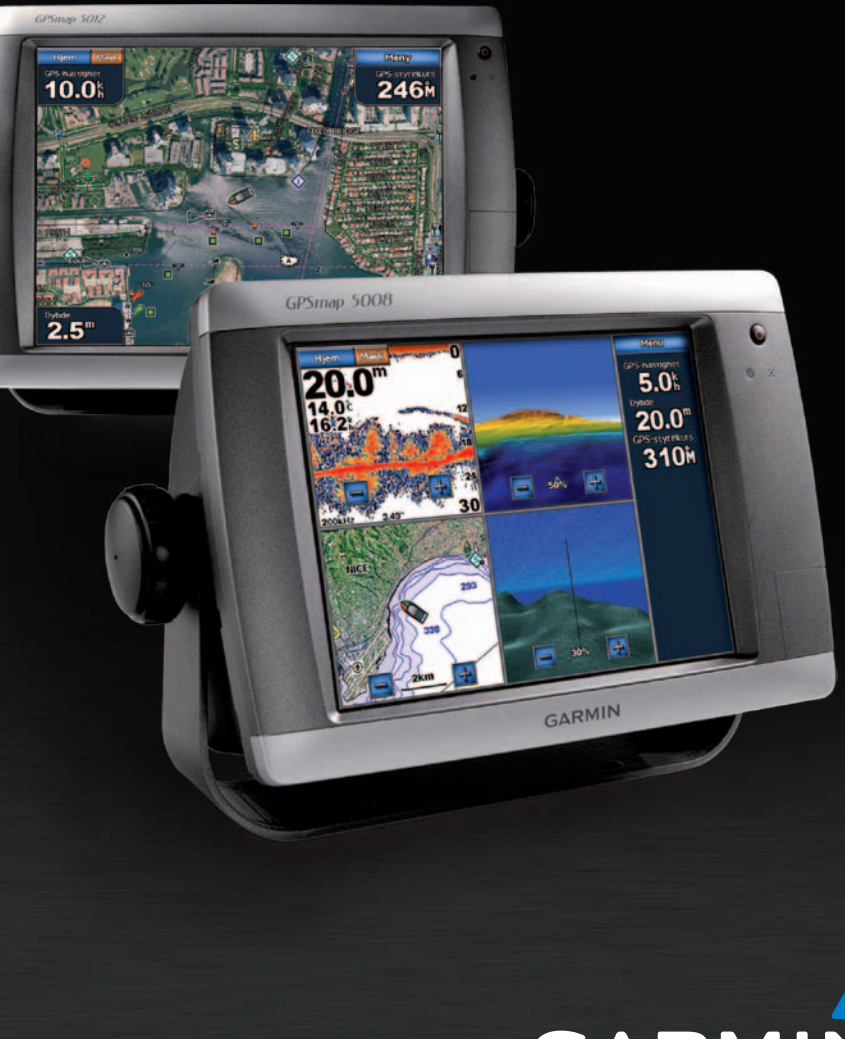

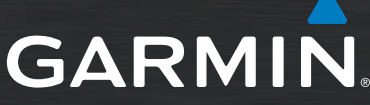

# Slå enheten av og på

# **Bruke MOB-funksjonen**

### Slik slår du på kartplotteren:

- Trykk på og slipp () av/på-knappen.
- 2. Når varselskjermbildet vises, trykker du på OK.

### Slik slår du av kartplotteren:

- 1. Trykk på og hold nede () av/på-knappen.
- 2. Hvis én kartplotter er koblet til, slås kartplotteren av. Hvis flere kartplottere er koblet til, blir du spurt om du vil slå av hele systemet. Trykk på Ja for å slå av hele nettverket, eller trykk på Nei for å sette kartplotteren i dvalemodus.

Se veiledningen Viktig sikkerhets- og produktinformasjon i produktesken for å lese advarsler angående produktet og annen viktig informasjon.

# Justere bakgrunnsbelysning og fargemodus

## Slik justerer du bakgrunnsbelysningen:

- 1. Trykk på og slipp () av/på-knappen raskt når kartplotteren er på.
- Trykk på Baklys.
- 3. Velg et alternativ for å justere bakgrunnsbelysningen:
  - Hvis du vil at kartplotteren skal justere baklyset automatisk ut fra lysforholdene i omgivelsene, trykker du på Auto.
  - Hvis du vil justere bakgrunnsbelysningen manuelt, kan du enten trykke på og holde inne Opp eller Ned eller trykke på og dra i lysstyrkestolpen.

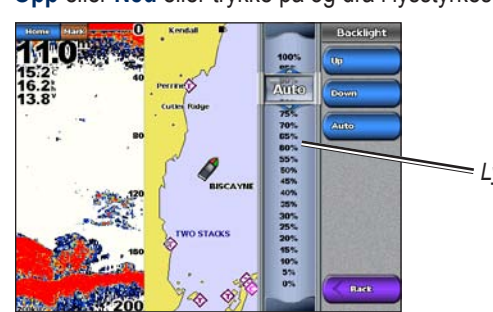

Lysstyrkestolpe

### Slik endrer du fargemodus:

- 1. Trykk på 🕛 av/på-knappen.
- 2. Trykk på Fargemodus.
- 3. Trykk på Dagfarger, Nattfarger eller Auto.

# Slik merker og navigerer du til en posisjon for MOB (mann over bord):

- 1. Fra skjermbildet Hjem trykker du på **MOB**.
- 2. Trykk på Ja for å begynne navigeringen til MOB-posisjonen.

## Slik sletter du en MOB-posision:

- 1. Fra skjermbildet Hjem trykker du på Informasjon > Brukerdata > Veipunkter.
- Trykk på MOB-posisjonen du vil slette. MOB-posisjoner er merket med symbolet
- 3. Trykk på Se på > Slett.

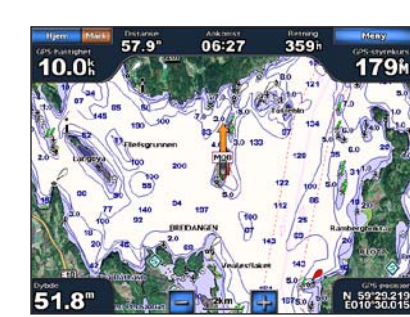

Mann over bord

# Bruke kombinasjonsskjermbilder

Slik kan du få tilgang til og endre skjermbildekombinasjoner:

- 1. Gjør ett av følgende for å få tilgang til skjermbildet Rediger kombinasjoner:
  - Fra skjermbildet Kombinasjoner velger du MENU > Endre kombinasjon.
  - Fra skjermbildet Hjem trykker du på Kombinasjoner > Ubrukt kombinasjon (hvis det er tilgjengelig).
- 2. Velg et alternativ for å tilpasse skjermbildet Kombinasjoner. Hvis du har et BlueChart® g2 Vision® SD-kort eller er koblet til nettverksenheter som ekkolodd og radar, vil flere kombinasjonsskjermalternativer være tilgjengelige.
  - Trykk på Funksjoner for å velge antallet kombinasjonsskjermbilder.
  - Trykk på Layout for å endre til vertikal eller horisontal layout.
  - Trykk på Datafelt for å slå datafeltet av eller på.
  - · Velg et nummerert alternativ, for eksempel 1. Nav. kart eller 2. 3D-perspektiv i eksempelet, for å velge kombinasjons-skjermbildet du vil vise.

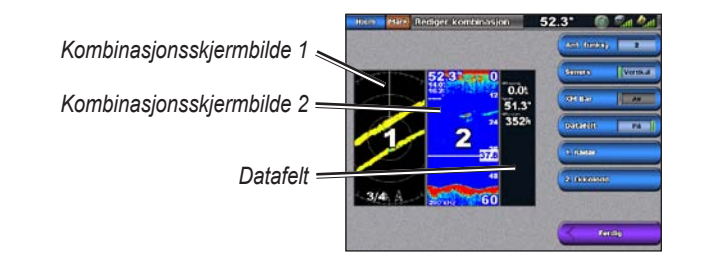

- for å panorere kartet. Bestemmelsesstedet indikeres av 🙆.
- 3. Trykk på Naviger til > Rute til.
- svingen mot bestemmelsesstedet
- 5. Trykk på Legg til sving.
- svina.
- å slette den.

- 2. Trykk på startpunktet for ruten. Startpunktet indikeres av (
- 3. Trykk på Legg til sving.
- 4. Trykk på posisjonen der du først vil svinge.
- 5. Trykk på Legg til sving. Gjenta dette til ruten er fullført.

### Slik redigerer du en rute:

- 2. Trykk på ruten du vil redigere.

Garmin<sup>®</sup>, Gamin-logoen, GPSMAP<sup>®</sup>, BlueChart<sup>®</sup> og g2 Vision<sup>®</sup> er varemerker for Garmin Ltd. og datterselskapene, registrert i USA og andre land. Disse varemerkene kan ikke brukes uten uttrykkelig tillatelse fra Garmin.

# **Opprette og redigere ruter**

### Slik oppretter du en rute fra din gjeldende posisjon: 1. Fra skjermbildet Hjem trykker du på Kart > Navigasjonskart.

2. Trykk på bestemmelsesstedet på navigasjonskartet. Trykk på og dra navigasjonsskjermbildet

4. Trykk på posisjonen der du ønsker å ta den siste

6. Hvis du vil legge til flere svinger, fortsetter du å trykke på posisjoner der du vil svinge (ved å gå baklengs fra bestemmelsesstedet), og trykker deretter på Legg til

7. Velg **Ferdig** for a fullføre ruten, eller velg **Slett rute** for

Slik oppretter du en rute med en annen posisjon: 1. Fra skjermbildet Hjem velger du Informasjon > Brukerdata > Ruter > Ny rute > Bruk kart.

1. Fra skjermbildet Hjem trykker du på Informasjon > Brukerdata > Ruter.

3. Trykk på Se på > Rediger rute. Du kan redigere rutenavnet eller svingene eller slette ruten.

Gå til www.garmin.com for å få mer dokumentasjon og informasjon.

© 2007–2010 Garmin Ltd. eller datterselskapene Delenummer 190-00803-58 Rev. C

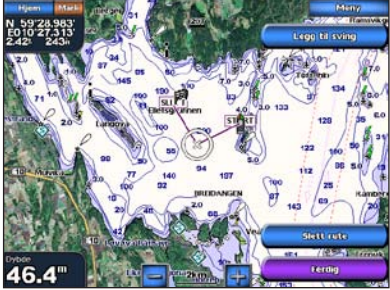

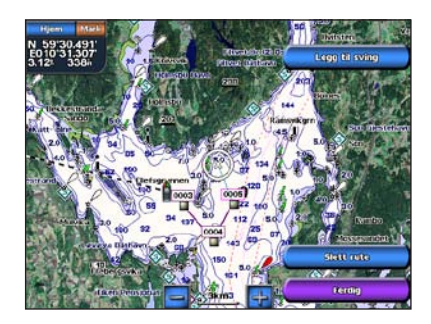

Trvkt i Taiwan